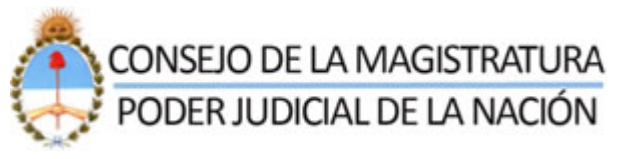

COMISION DE SELECCIÓN DE MAGISTRADOS Y ESCUELA JUDICIAL

Si usted es usuario de otros servicios de la página web del Poder Judicial de la Nación, deberá ingresar al programa como lo hace normalmente, con su usuario y contraseña habitual.

| PODER JUDICIAL DE LA NACIÓN     DETENSIÓN DE LA DECINA DE LA NACIÓN     DETENSIÓN DE LA DECINA DE LA NACIÓN     DETENSIÓN DE LA DECINA DE LA NACIÓN     DETENSIÓN DE LA DECINA DE LA NACIÓN     DETENSIÓN DE LA DECINA DE LA NACIÓN     DETENSIÓN DE LA DECINA DE LA NACIÓN     DETENSIÓN DE LA DECINA DE LA NACIÓN     DETENSIÓN DE LA DECINA DE LA NACIÓN     DETENSIÓN DE LA DECINA DE LA DECINA DELA DECINA DELA DECINA DE LA DECINA DELA DE LA DECINA DE LA DECINA DELA DECINA DELA DELA DECINA DE LA DECINA DELA DELA DECINA DELA DECINA DELA DEL                                                                                                    | Apleaciones Climateations Clickowing | alench.com 🖪 Grael 🖪 Google 🙆 Decaspertizon Be.                                         | CI Otec manadom |
|----------------------------------------------------------------------------------------------------|--------------------------------------|-----------------------------------------------------------------------------------------|-----------------|
| Potent Jubiculte de La Nación     Detent d'Advidue de Grazer     Latertacada de Baseria     Latertacada de Baseria     Latertaca                                                                                                    |                                      |                                                                                         |                 |
| Notes of Advances of Otherse Description     Description Description     Description Description     Description Description     Description Description     Description Description     Description Description                                                                                                    |                                      | POPER HUDICIAL DE LA NACIÓN                                                             |                 |
| Decrete di Advenduce de texeme LECTER     Adventicación de Unavers     Internet de Soldent     Internet de Soldent     Interes de Soldent                                                                                                    |                                      | PODER JUDICIAL DE LA NACION                                                             |                 |
| Decise of Advances de Lacation Lacation   Advancements Advancements   Units and advances Consistent   Units and advances Consistent   Units advance Consistent   Units advance Consistent   Units advance Consistent   Units advance Consistent   Units advance Consistent   Units advance Consistent   Technologic Virtual Technologic Virtual                                                                                                    |                                      |                                                                                         |                 |
| Advectoración de Observer     Suprementar de Solución     Contractor de su acteditación de Observer     Contractor de su acteditación de Observer     Contractor de su acteditación de Observer     Description     Tecidado Vatual                                                                                                    |                                      | Sedonna de Administración de Usaarion 11/02/2014                                        |                 |
| Image: Second and Second and Second |                                      | Autenticación de Usuarios                                                               |                 |
| Versite   Versite   Versite   Versite   Versite   Versite   Versite                                                                                                    |                                      | Degreser al Sistema                                                                     |                 |
| Contrasti   Union contrast su contrasti   Union contrast su contrasti   Discussion   Tecision Virtusi                                                                                                    |                                      | Dearter                                                                                 |                 |
| Contracted     Lifts mecound is su contracted     is is monained as procentring     Down     Tecado Virtual                                                                                                    |                                      |                                                                                         |                 |
| Alle Excepted Su Contraction<br>Biologistical<br>Biologistical<br>Fectodo Vitual                                                                                                    |                                      | Contrasellar                                                                            |                 |
| Tecado Virtual<br>Tecado Virtual                                                                                                    |                                      | UNo recuerda su contraseña<br>o la misma se encuentra                                   |                 |
| Teldado Vittual<br>Teldado Vittual                                                                                                    |                                      | biocurada?                                                                              |                 |
| Tecido virtual<br>"Secto doubre venedo 6000, Polo Jakob Note, Indek ekperen.                                                                                                    |                                      | The later                                                                               |                 |
| Telephon virtual<br>Telephon virtual                                                                                                    |                                      |                                                                                         |                 |
| "Saac fan Boosher, waar oogt 6000%, Polar John is Nachten, Boobhen kopperen.                                                                                                    |                                      | Tecaco virtual                                                                          |                 |
| San be dender warweit 6500, Sale Jahri Weiter, Baake wyrere.                                                                                                    |                                      |                                                                                         |                 |
| Talle tardanake warange (ESO), Palat Jaked dhi kater, kadaka kargarra,                                                                                                    |                                      |                                                                                         |                 |
| "hate far foresten warrante 6000, filde 14d al 16 hours, beakka in gerna,                                                                                                    |                                      |                                                                                         |                 |
| bian ize douzhet waroakte 6500, balar 249 at 86 bibliotez, Bookha kegereza,                                                                                                    |                                      |                                                                                         |                 |
| "Bate in doubles waveness (-0.201), Polin John die Induktie Republie Reporting,                                                                                                    |                                      |                                                                                         |                 |
|                                                                                                    |                                      | Your bit develops reservation (COO), Poder Lederal de Initiación, República Argonitina, |                 |
|                                                                                                    |                                      |                                                                                         |                 |
|                                                                                                    |                                      |                                                                                         |                 |
|                                                                                                    |                                      |                                                                                         |                 |
|                                                                                                    |                                      |                                                                                         |                 |
|                                                                                                    |                                      |                                                                                         |                 |

Una vez en el programa, seleccionara la pestaña "Agregar Servicio", que indica la flecha:

| C 10.2.1.61:8080/sau/hiclo.do#_                |                                                                                   | 2 a A            |
|------------------------------------------------|-----------------------------------------------------------------------------------|------------------|
| Apicaciones 🛄 marcadores 🚼 chesulsaleech.com 🚮 | Gmuil 🚹 Google 🛞 Descargar Libros Ele                                             | Citras enversado |
|                                                | PODER JUDICIAL DE LA NACIÓN                                                       |                  |
| Set                                            | tema de Administración de Unsarles 11/07/014 Corror Desire                        |                  |
|                                                | Unuarity: CALDERA, EDUARDO                                                        |                  |
|                                                | Lastado de Aplicaciones - Perfiles                                                |                  |
|                                                | Aplicación Perfil Link                                                            |                  |
|                                                | 1 Gestion Interna Legio Jopanni                                                   |                  |
|                                                | Modificar Hi Pertili Agregar Servico                                              |                  |
|                                                |                                                                                   |                  |
|                                                |                                                                                   |                  |
|                                                |                                                                                   |                  |
|                                                |                                                                                   |                  |
|                                                |                                                                                   |                  |
|                                                |                                                                                   |                  |
|                                                |                                                                                   |                  |
|                                                |                                                                                   |                  |
| 1.                                             | doctor denotes neunvalue (EXCS). Poder Actival de la Nocker, Tapistica Argentina. |                  |
|                                                |                                                                                   |                  |
|                                                |                                                                                   |                  |
|                                                |                                                                                   |                  |
|                                                |                                                                                   |                  |
|                                                |                                                                                   |                  |

En la siguiente pantalla, deberá seleccionar el servicio que desea habilitar; en este caso: "Sistema de Comisión de Selección de Magistrados y Escuela Judicial: Aspirante a magistrado", tal como indica la flecha. Luego presiona la pestaña: "Continuar".

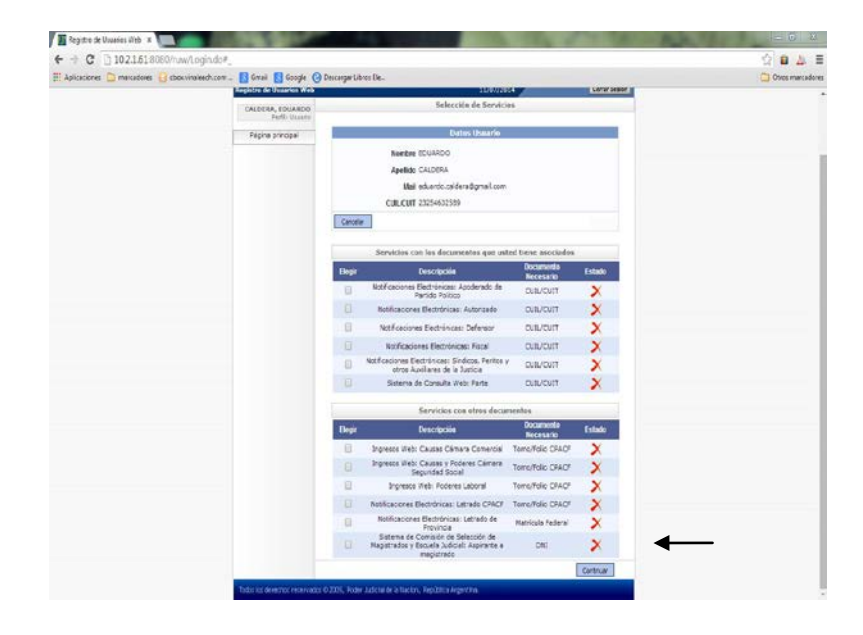

En la siguiente página cargará los documentos respaldatorios correspondientes. Una vez cargado/s, hará click en el botón "Finalizar".

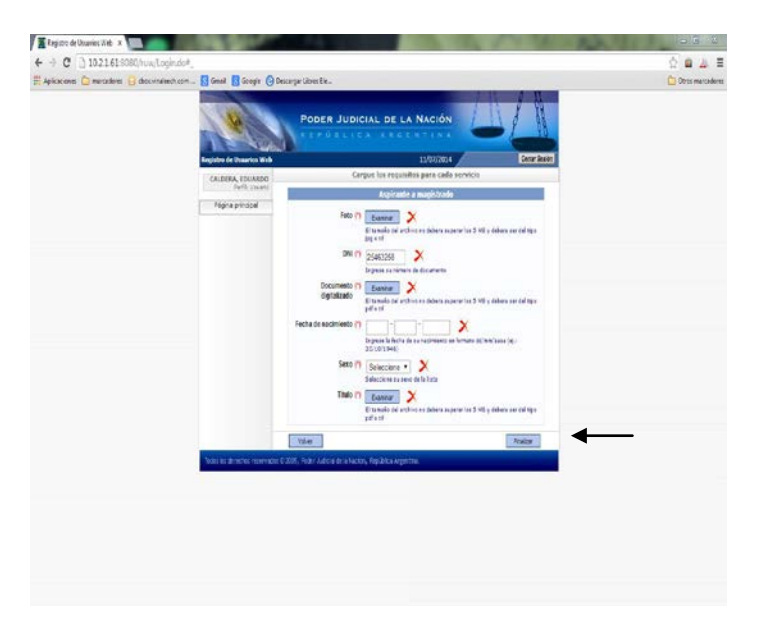